## How to Query Grant Information Using FRIGRNT

- 1. Type **FRIGRNT** in the **Direct Access** field on the Main Menu and hit **Enter**.
- 2. Your cursor will be flashing in the **Grant Code** field. Enter your **Grant** number (Fund number preceded by the letter G).
- 3. Hit **F8** or use the **Execute Query** icon **G**.

For MORE INFORMATION on this form see the Form Documentation